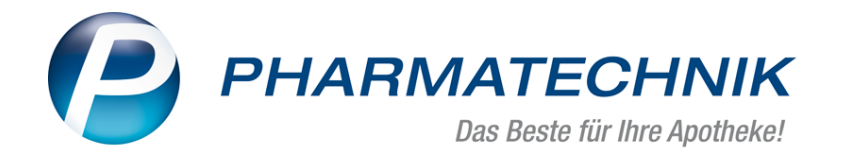

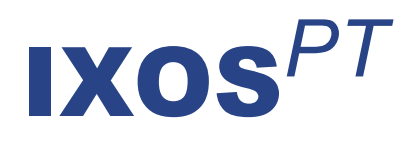

Benutzerdokumentation PHARMATECHNIK – HERSTELLER PORTAL

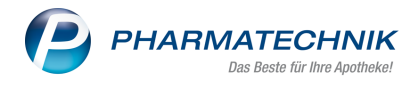

# Inhalt

| 1 Einleitung                                     | 3  |
|--------------------------------------------------|----|
| 1.1 Zugang zum PHARMATECHNIK – HERSTELLER PORTAL | 4  |
| 1.2 Beantragung des Zugang                       | 4  |
| 2 Homepage                                       | 5  |
| 2.1 Anmelden und Abmelden                        | 5  |
| 3 Dokumentenansicht                              | 7  |
| 3.1 Suchen nach Dokumenten                       | 8  |
| 3.2 Neue Informationen einstellen                | 9  |
| 3.2.1 Aktuelle Informationen einstellen          | 11 |
| 3.2.2 PDF Dokument einstellen                    | 13 |
| 3.2.3 Internetlink einstellen                    | 15 |
| 3.2.4 Kontaktdaten einstellen                    | 17 |
| 3.3 Bearbeiten von Informationen1                | 19 |
| 3.4 Information löschen                          | 20 |
| 4 Artikelansicht                                 | 21 |
| 4.1 Anzeigen von Dokumenten                      | 22 |
| 4.2 Neue Information einstellen                  | 23 |
| 5 Meine Daten                                    | 24 |
| 5.1 Kennwort ändern                              | 24 |

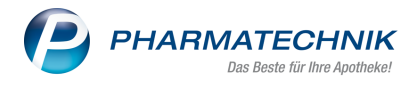

# 1 Einleitung

Wir freuen uns, Sie in unserem **PHARMATECHNIK – HERSTELLER PORTAL** begrüßen zu können.

Hier haben Sie als Anbieter die Möglichkeit, auf sehr einfache Weise Informationen zu Ihren Produkten und zu deren Erkrankungsthemenkreis für die *PHARMATECHNIK* Apothekensoftware-Produkte **IXOS** und **XT** bereitzustellen.

Diese Informationen können sowohl einfache Informationstexte, PDF-Dokumente, Web-Links auf wichtige Internet-Seiten sowie Kontaktadressen der Ansprechpartner zu einem Produkt sein.

Je nach der von Ihnen vorgenommenen Klassifikation in aktuelle Informationen, Kundeninformationen, Informationen für das Apothekenpersonal und Ihre Kontaktdaten werden die eingegebenen bzw. hochgeladenen Daten als sogenannte **Anbieter-Info** direkt in den **Artikelinformationen** des Produktes angezeigt.

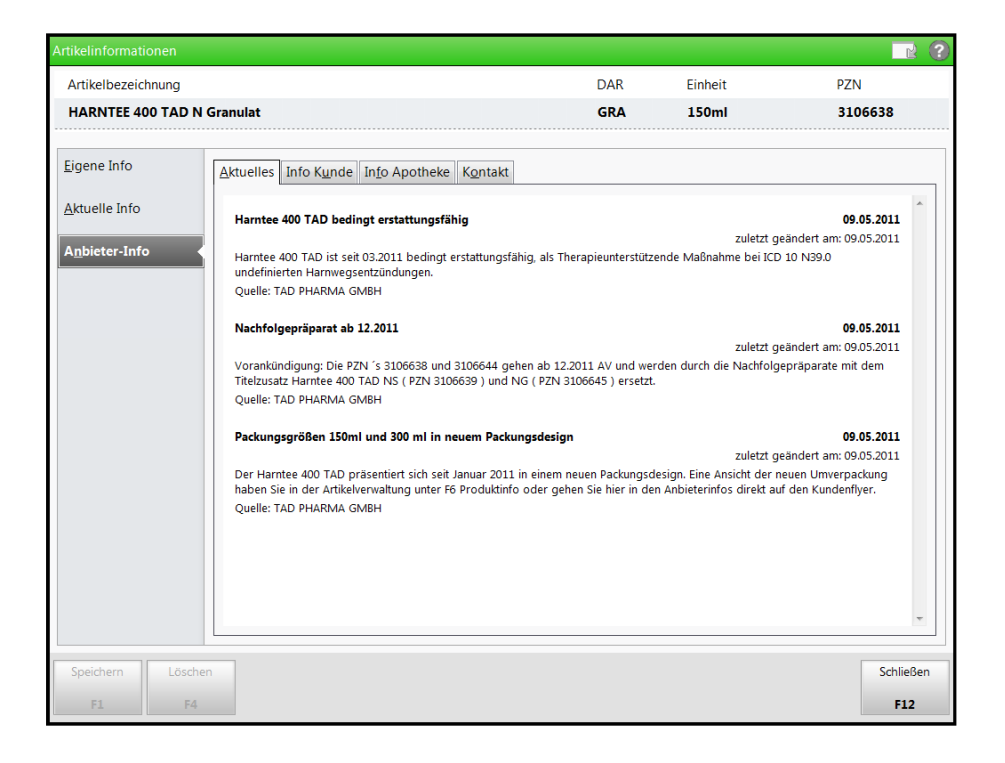

So ermöglichen Sie es sowohl dem Apothekenpersonal als auch dem Patienten, zielgerichtet zusätzliche wichtige Informationen zu Ihren Produkten oder zu Informationsveranstaltungen zu bekommen.

Ein bis zwei Mal monatlich werden die Informationen mit der Auslieferung des aktuellen Preisänderungsdienstes an die Apotheken übertragen.

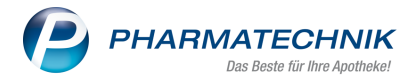

## 1.1 Zugang zum PHARMATECHNIK – HERSTELLER PORTAL

Sie erreichen das **PHARMATECHNIK – HERSTELLER PORTAL** über folgenden Link:

#### https://anbieterinfo.service-pt.de

Es öffnet sich die Homepage. Mehr dazu im Thema 'Homepage' auf Seite 5.

## 1.2 Beantragung des Zugang

Beantragen Sie Ihren Zugang zum **PHARMATECHNIK – HERSTELLER PORTAL** direkt bei **PHARMATECHNIK**.

Sie erreichen fachliche Ansprechpartner zu Daten im Herstellerportal unter folgender Adresse:

partnersupport@pharmatechnik.de

Hier werden Ihre Anfragen gern entgegen genommen und das Erstellen und Zusenden Ihrer Zugangsdaten in die Wege geleitet.

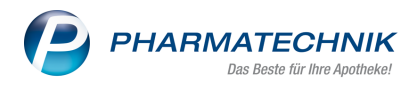

# 2 Homepage

Die Homepage heißt Sie herzlich willkommen und gibt kurze Informationen zum Portal. Sie erreichen die Homepage direkt nach dem Öffnen des Links zum **PHARMATECHNIK – HERSTELLER PORTAL** oder indem Sie auf **Home** im oberen Bereich des Fensters klicken.

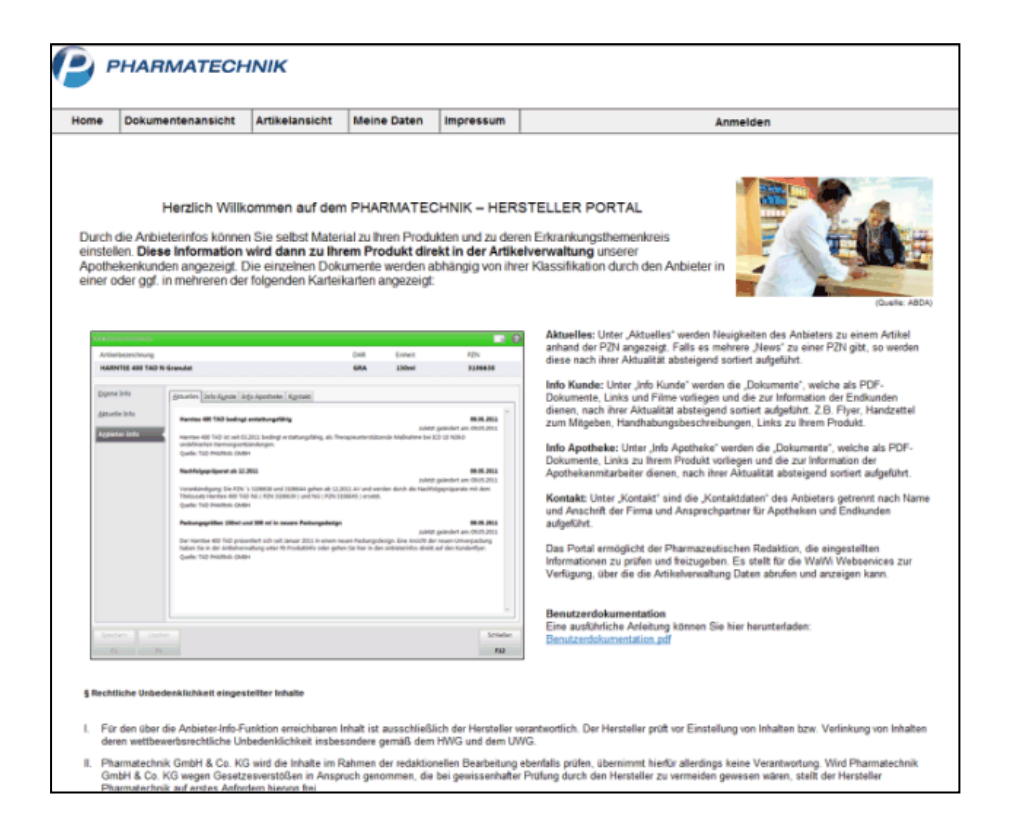

Sie können die aktuelle Benutzerdokumentation direkt herunterladen, indem Sie auf den Link 'Benutzerdokumentation.pdf' klicken.

## 2.1 Anmelden und Abmelden

Um Informationen im Portal einsehen, einstellen, ändern oder löschen zu können, müssen Sie sich mit den von **PHARMATECHNIK** gelieferten Zugangsdaten anmelden. Gehen Sie dazu wie folgt vor:

- 1. Klicken Sie in der Navigationsleiste auf Anmelden.
  - 🗢 Das Fenster **Anmelden** öffnet sich.

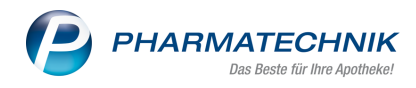

|                | Anmelden |           |
|----------------|----------|-----------|
|                |          |           |
| Benutzername:  |          |           |
| Kennwort:      |          |           |
| 🗌 Angemeldet b | bleiben  |           |
|                | Anmelden | Abbrechen |

- 2. Klicken Sie in das Feld **Benutzername** und geben Sie Ihren Benutzernamen ein.
- 3. Klicken Sie in das Feld **Kennwort** und geben Sie Ihr Kennwort ein.
- 4. Aktivieren Sie die Option **Angemeldet bleiben**, wenn Sie 10 Tage lang angemeldet bleiben möchten, auch wenn Sie die Browsersitzung beenden. Wenn Sie innerhalb der 10 Tage das System erneut nutzen, so verlängert sich der Zeitraum entsprechend.

Y In dem Fall werden Sie nur dann abgemeldet, wenn Sie selbst auf **Abmelden** klicken.

Klicken Sie auf Anmelden, um Ihre Zugangsdaten zu übertragen.
 Wenn Sie die richtigen Zugangsdaten eingegeben haben, öffnet sich die Dokumentenansicht.
 Mehr dazu im Thema 'Dokumentenansicht' auf Seite 7.

Damit haben Sie sich im **PHARMATECHNIK – HERSTELLER PORTAL** angemeldet.

Um sich vom Portal abzumelden, klicken Sie auf **Angemeldet** <*Ihre\_Kennung*>/Abmelden.

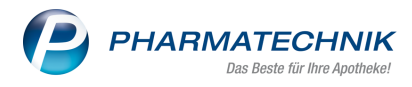

# **3 Dokumentenansicht**

In der **Dokumentenansicht** werden alle Informationen, die Sie bereits eingestellt haben, aufgelistet. Pro Seite werden maximal 6 Einträge dargestellt.

| ome              | Dokumentenansicht                                                                                                    | Artikelansicht                                                                                     | Meine Daten                                        | Impressum                              |                                                  | Angemeldet: PT-TAD / Abmelden               |
|------------------|----------------------------------------------------------------------------------------------------|----------------------------------------------------------------------------------------------------|----------------------------------------------------|----------------------------------------|--------------------------------------------------|---------------------------------------------|
| kumen<br>chen na | tenansicht: Hier sehen Sie o<br>ach:                                                                                                | eine Liste aller von Ihr                                                                           | ien eingestellten Info<br>uchen N                  | rmationen. Geben<br>leue Informationen | Sie in das Suchfeld ein Suchwort o<br>einstellen | oder eine PZN ein, um die Liste zu filtern. |
| 20F              | Antibiotikakärtchen<br>Hinweiskärtchen für das<br>sinnvoll unterstützt.<br>PZNs: 3106638, 310664<br>Firma: TAD PHARMA GMBH - W      | Apotheken-Schubfac<br>4<br>eröffentlichungsdatum: 09.05.                                           | h, dort wo Harntee 4                               | 00 TAD N die Anti                      | biotikagabe bei Harnwegsinfekten                 | Löschen                                     |
| Ø                | Acc www.harntee400tad<br>Harntee 400 TAD N We<br>PZNs: 3106638, 310664<br>Firma: TAD PHARMA GMBH - W                                | . <b>de</b><br>bsite<br>4<br>eröffentlichungsdatum: 09.05.                                         | 2011                                               |                                        |                                                  | Löschen                                     |
|                  | Ac Nachfolgepräparat a<br>Vorankündigung: Die P2<br>mit dem Titelzusatz Har<br>PZNs: 3106638, 310664<br>Firms: TAD PHARMA GMBH - Vr | ab 12.2011<br>(N 's 3106638 und 31<br>ntee 400 TAD NS (P<br>4<br>#offentlichungsdatum: 09.05.      | 06644 gehen ab 12.2<br>ZN 3106639 ) und No<br>2011 | 2011 AV und werde<br>G ( PZN 3106645 ) | en durch die Nachfolgepräparate<br>ersetzt.      | Löschen                                     |
| Ø                | AK www.tad.de<br>TAD Pharma GmbH Hei<br>PZNs: 3106638, 647663<br>Firms: TAD PHARMA GMBH - W                                         | stellerwebsite<br>7, 6407530, 3106644<br>röffentlichungsdatum: 09.05.                              | 2011                                               |                                        |                                                  | Löschen                                     |
| PDF              | K Kundeninfo zu Harr<br>Kundenflyer mit Zuberei<br>PZNs: 3106638, 310664<br>Firms: TAD PHARMA GMBH - W                              | ntee 400 TAD N<br>tung und Anwendungs<br>4<br>röffentlichungsdatum: 09.05.                         | sinfos, 2 Seiten                                   |                                        |                                                  | Löschen                                     |
|                  | Ac Harntee 400 TAD be<br>Harntee 400 TAD ist sei<br>undefinierten Harnwegse<br>PZNs: 3106638, 310664<br>Firm: TAD PHARMA GMBH - V   | edingt erstattungs<br>t 03.2011 bedingt ers<br>entzündungen.<br>4<br>eröffentlichungsdatum: 09.05. | <b>fähig</b><br>tattungsfähig, als Th<br>2011      | erapieunterstützen                     | de Maßnahme bei ICD 10 N39.0                     | Löschen                                     |

Am Monatsende werden die Daten auf dem Anbieterportal von Pharmatechnik-Mitarbeitern gepflegt. In dieser Zeit dürfen Sie auf dem Portal keine Daten ändern oder einstellen. Dies würde zu Dateninkonsistenzen führen.

Sie werden mit einer in roter Schrift dargestellten Meldung über diese **Einstellsperre** mit ausgewiesenem Zeitfenster informiert.

| <b>P</b> '   | PHARMATECH                                              | INIK                                     |                      |                   |                                                                                      |
|--------------|---------------------------------------------------------|------------------------------------------|----------------------|-------------------|--------------------------------------------------------------------------------------|
| Home         | Dokumentenansicht                                       | Artikelansicht                           | Meine Daten          | Impressum         | Angemeldet: Administrator / Abmelden                                                 |
|              |                                                         |                                          |                      |                   |                                                                                      |
| Ein<br>Bitte | stellsperre vom 27.01.<br>e in dieser Zeit keine Inforr | 2012 bis 01.02.20<br>nationen einstellen | 112<br>oder ändern!  |                   |                                                                                      |
| Artikelan    | sicht: Hier sehen Sie, welche                           | Dokumente bei einen                      | n bestimmten Artikel | angezeigt werden  | . Geben Sie hierfür die gewünschte P2N in das Feld ein und klicken Sie auf Anzeigen. |
| PZN:         |                                                         | A                                        | nzeigen              | Neue Informatione | n einstellen                                                                         |
| Aktuelles    | Relevant für Endverbrauch                               | er Relevant für Apot                     | thekenpersonal Ko    | ntakt             |                                                                                      |
| P            | ür die angegebene PZN                                   | wurden keine Nac                         | chrichten gefund     | en.               |                                                                                      |
|              |                                                         |                                          |                      |                   |                                                                                      |

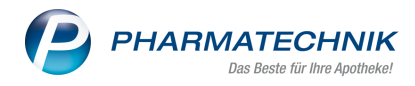

In der Auflistung der vorhandenen Dokumente erkennen Sie anhand der vorgestellten Icons, um welche Art von Dokument es sich handelt, und für wen die Information gedacht ist:

| lcon           | Bedeutung                                                                                                    |
|----------------|----------------------------------------------------------------------------------------------------|
|                | Aktuelle Information: Neuigkeiten zu Ihren Produkten                                                                                                    |
|                | PDF-Dokument: Datei im PDF-Format, möglicherweise mit Hintergrundinformationen<br>zu Ihren Produkten, wie beispielsweise Gebrauchsanweisungen, Flyer, Schu-<br>lungsmaterial. |
| Ø              | Internetlink: Link zu Ihren eigenen Internetseiten.                                                                                                    |
| 2              | Kontaktdaten: Kontaktadressen zu Ansprechpartnern für das Apothekenpersonal<br>und für Verbraucher.                                                                           |
| A              | Information relevant für Apothekenpersonal.                                                                                                    |
| ₽ <sub>K</sub> | Information relevant für Apothekenpersonal und Endverbraucher.                                                                                                    |
| К              | Information relevant für Endverbraucher.                                                                                                    |

## 3.1 Suchen nach Dokumenten

Um in der Auflistung nach bestimmten Dokumenten zu suchen gehen Sie wie folgt vor:

- 1. Geben Sie im Feld **Suchen nach** den Suchbegriff vollständig ein.
- 2. Klicken Sie auf **Suchen**.

Alle Dokumente, die den Suchbegriff enthalten, werden aufgelistet.

<sup>1</sup> Um wieder alle Dokumente anzuzeigen, löschen Sie den Suchbegriff im Feld **Suchen nach** und klicken **Suchen**.

Um durch die Auflistung der Dokumente zu blättern, klicken Sie **Vorher** bzw. **Nächste** oder die konkrete Seitenzahl.

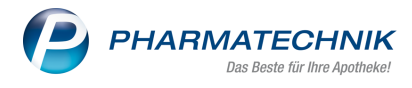

## 3.2 Neue Informationen einstellen

Neue Informationen können Sie im Fenster **Dokumentationsübersicht** und in der **Artikelansicht** einstellen.

Gehen Sie wie folgt vor:

1. Klicken Sie Neue Informationen einstellen.

🖙 Das Fenster Neue Informationen einstellen öffnet sich.

| <b>P</b> <sup>p</sup> | PHARMATECH                                                                                  | INIK                                        |                                              |                                          |                           |    |              |             |     |  |
|-----------------------|---------------------------------------------------------------------------------------------|---------------------------------------------|----------------------------------------------|------------------------------------------|---------------------------|----|--------------|-------------|-----|--|
| Home                  | Dokumentenansicht                                                                           | Artikelansicht                              | Meine Daten                                  | Impressum                                |                           | An | gemeldet: PT | TAD / Abmel | den |  |
| Neue                  | Informatione                                                                                | n einstelle                                 | en                                           |                                          |                           |    |              |             |     |  |
|                       | Aktuelle Informationen<br>Bei aktuellen Informationen<br>Werbekampagnen usw. info           | können Sie den Apot<br>rmieren.             | heker über Produktn                          | euerungen, aktuell                       | e                         |    |              |             |     |  |
|                       | PDF Dokument<br>Stellen Sie ein beliebiges Pl<br>Apothekenpersonal oder der<br>Schulungen). | DF Dokument zu Ihre<br>n Endkunden zu Ihrer | n Artikeln ein, das w<br>Produkten enthält ( | ertvolle Informatior<br>Gebrauchsanweist | en für das<br>ing, Flyer, |    |              |             |     |  |
| Ø                     | Internetverweis (Link)<br>Erstellen Sie einen Link zu l                                     | Informationen auf Ihre                      | r eigenen Internetprä                        | senz                                     |                           |    |              |             |     |  |
| 8                     | Kontaktdaten<br>Hinterlegen von Firmenkonta                                                 | aktdaten, Ansprechpa                        | ırtner für Apothekenp                        | ersonal und Endve                        | rbraucher.                |    |              |             |     |  |

2. Klicken Sie auf die gewünschte Art der Information. Sie können folgende Informationsarten erstellen:

#### Aktuelle Informationen

Hier können Sie beispielsweise Informationen zu Produktneuerungen, Vorankündigungen zu Nachfolgepräparaten, Änderungen in der Erstattungsfähigkeit oder zu aktuellen Werbekampanien einstellen.

Mehr dazu im Thema 'Aktuelle Informationen einstellen' auf Seite 11.

### PDF Dokument

Hier können Sie beispielsweise Hinweiskärtchen für das Apothekenschubfach, Patientenbroschüren zur Vorbeugung und Behandlung von Erkrankungen, Kundenflyer mit Zubereitungs- und Anwendungshinweisen für Ihre Produkte oder Schulungsmaterial einstellen.

Mehr dazu im Thema 'PDF Dokument einstellen' auf Seite 13.

#### • Internetverweis (Link)

Hier können Sie Links zu Ihrer eigenen Internetpräsenz, wie beispielsweise Internetlinks zu Ihren Hersteller-Websites oder zu Websites mit Informationen zu Ihren Produkten einstellen.

Mehr dazu im Thema 'Internetlink einstellen' auf Seite 15.

#### Kontaktdaten

Hier können Sie Firmenkontaktdaten mit konkreten Ansprechpartnern für das Apothekenpersonal und/oder die Endverbraucher zu bestimmten Produkten einstellen. Mehr dazu im Thema 'Kontaktdaten einstellen' auf Seite 17.

Die entsprechende Seite zum Einstellen der Information öffnet sich.

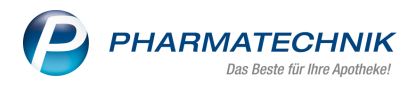

3. Geben Sie die Informationen für die Informationsart entsprechend der verlinkten Beschreibungen ein.

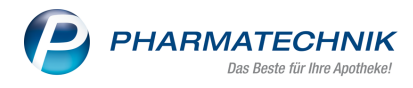

## 3.2.1 Aktuelle Informationen einstellen

Im Fenster **Neue Informationen einstellen** können Sie mit einem Klick auf **Aktuelle Informationen** Neuigkeiten zu Ihren Produkten, wie beispielsweise Informationen zu Produktneuerungen, Vorankündigungen zu Nachfolgepräparaten, Änderungen in der Erstattungsfähigkeit oder zu aktuellen Werbekampanien einstellen.

Im Fenster Aktuelle Nachrichten zu den Produkten geben Sie die Daten ein.

| me                            | Dokumentenansicht                                              | Artikelansicht                                                                 | Meine Daten                                   | Impressum                                           |                                                                            | Ange     | emeldet: PT-TAD / Abmelden |  |
|-------------------------------|----------------------------------------------------------------|--------------------------------------------------------------------------------|-----------------------------------------------|-----------------------------------------------------|----------------------------------------------------------------------------|----------|----------------------------|--|
| ktue                          | elle Nachrich                                                  | ten zu den                                                                     | Produkte                                      | n                                                   |                                                                            |          |                            |  |
| Jbersch                       | nift                                                           |                                                                                |                                               |                                                     |                                                                            | 0        | PZN Zuordnung              |  |
| Nachfo                        | lgepräparat ab 12.2011                                         |                                                                                |                                               |                                                     |                                                                            | <b>W</b> | 3106638, 3106644,          |  |
| lachricl<br>Vorank<br>Harntee | ht<br>sündigung: Die PZN 's 31066<br>e 400 TAD NS ( PZN 31066: | 338 und 3106644 gehe<br>39 ) und NG ( PZN 310                                  | n ab 12.2011 AV ur<br>16645 ) ersetzt.        | d werden durch die N                                | achfolgepräparate mit dem Titelzusa                                        | tz ^     |                            |  |
| Vachricl<br>Vorank<br>Harntee | ht<br>tūndigung: Die PZN 's 31066<br>e 400 TAD NS ( PZN 31066: | 538 und 3106644 gehe<br>39 ) und NG ( PZN 310                                  | n ab 12.2011 AV ur<br>16645 ) ersetzt.        | d werden durch die N<br>194 Zeic                    | achfolgepräparate mit dem Titelzusa                                        | tz A     |                            |  |
| Vorank<br>Harntee             | ht<br>nündigung: Die PZN 's 31066<br>e 400 TAD NS ( PZN 31066: | 336 und 3106644 gehe<br>39 ) und NG ( PZN 310                                  | n ab 12.2011 AV ur<br>16645 ) ersetzt.        | d werden durch die N<br>194 Zeic                    | achfolgepräparate mit dem Titelzusa                                        | tz       |                            |  |
| lachricl<br>Vorank<br>Hamtee  | ht<br>ündigung: Die PZN 's 31066<br>400 TAD NS (PZN 31066:     | 538 und 3106644 gehe<br>39 ) und NG ( PZN 310                                  | n ab 12.2011 AV ur<br>16645 ) ersetzt.        | d werden durch die N<br>194 Zeic                    | schfolgepräparate mit dem Titelzusa                                        | tz       |                            |  |
| Vorank<br>Harntee<br>Anbietee | ht<br>iùndigung: Die PZN 's 31066<br>400 TAD NS (PZN 31066     | 338 und 3106644 gehe<br>99 ) und NG ( PZN 310<br>97 ) PZN 310<br>Urheberrecht: | n ab 12.2011 AV ur<br>66645 ) ersetzt.<br>Ver | d werden durch die N<br>194 Zeic<br>5fentlichen am: | achfolgepräparate mit dem Titelzusa<br>hen   806 Zeichen übrig   33 Worter | tz       | Status:                    |  |

Um aktuelle Informationen einzustellen gehen Sie wie folgt vor:

1. Geben Sie unter **Überschrift** einen Text ein, der als Überschrift **fett** markiert dargestellt werden soll.

Sie können maximal 200 Zeichen eingeben. Es ist keine Formatierung des Textes möglich.

- Geben Sie unter Nachricht den Text f
  ür die Nachricht ein. Sie k
  önnen maximal 2000 Zeichen eingeben. Es ist keine Formatierung des Textes m
  öglich.
- 3. Geben Sie unter **PZN Zuordnung** beliebig viele PZNs, mit Komma getrennt, ein, für welche die aktuelle Information relevant ist. Beachten Sie bitte, dass Sie nur PZN eingeben, die der AnbieterID Ihrer Firma zugeordnet sind. Das System überprüft die Eingaben beim Speichern gegen die ABDA Datenbank.

Falls Sie bereits PZNs eingegeben haben, dann werden diese entsprechend Ihrer Eingabe unter dem Feld zum Selektieren angeboten.

- 4. Geben Sie unter **Urheberrecht** entsprechend der gesetzlichen Bestimmungen die Angaben zu Urheberrecht bzw. zur Quelle der Informationen ein.
- 5. Geben Sie unter **Veröffentlichen am** das Datum ein, ab dem die Daten als Anbieterinformationen in der Apothekensoftware zur Verfügung stehen sollen.
- 6. Aktivieren Sie die Option **Relevant für Apothekenpersonal**, wenn die Information für das Apothekenpersonal gedacht ist, und aktivieren Sie die Option **Relevant für Endverbraucher**, wenn die Information für den Endverbraucher gedacht ist.

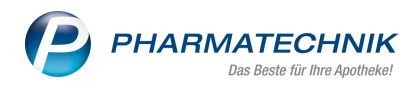

Es muss mindestens eine der beiden Optionen aktiviert werden.

7. Klicken Sie auf **Speichern und überprüfen**.

Ein Fenster zum Überprüfen Ihrer Angaben öffnet sich.

| ome [             | Dokumentenansicht    | Artikelansicht | Meine Daten | Impressum           |                         | Angemeldet: PT-TAD / Abmelden                                     |
|-------------------|----------------------|----------------|-------------|---------------------|-------------------------|-------------------------------------------------------------------|
|                   |                      |                |             |                     |                         |                                                                   |
|                   |                      | io Ibro An     | gaben!      |                     |                         |                                                                   |
| itte t            | iberpruien a         | ne nne An      | 9           |                     |                         |                                                                   |
| Itte t            | iberpruten a         | ne inte An     | g           |                     | -                       |                                                                   |
| Test              | iberpruten a         |                | 9420        |                     | F                       | PZN Zuordnung:                                                    |
| Test<br>Testnachr | icht für PZN 3106638 |                | <b>y</b>    |                     | F<br>3                  | PZN Zuordnung:<br>1106638 - HARNTEE 400 TAD N Granulat            |
| Test<br>Testnachr | icht für PZN 3106638 | Quelle:        | <b></b>     | Veröffentlichen am: | F<br>3<br>Relevant für: | PZN Zuordnung:<br>1106638 - HARNTEE 400 TAD N Granulat<br>Status: |

8. Wenn alle Angaben korrekt sind, klicken Sie **Speichern, alle Angaben sind korrekt**. Ansonsten klicken Sie **Zurück und Überarbeiten**, um zum Fenster **Aktuelle Nachrichten zu den Produkten** zurückzukehren.

Damit haben Sie eine aktuelle Information eingestellt.

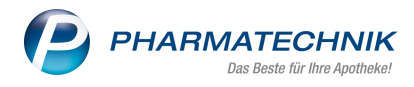

## 3.2.2 PDF Dokument einstellen

Im Fenster **Neue Informationen einstellen** können Sie mit einem Klick auf **PDF Dokument** ein PDF-Dokument zu bestimmten Produkten einstellen. Dies wären beispielsweise folgende Informationen:

- Hinweiskärtchen für das Apothekenschubfach
- Patientenbroschüren zur Vorbeugung und Behandlung von Erkrankungen
- Kundenflyer mit Zubereitungs- und Anwendungshinweisen für Ihre Produkte
- Schulungsmaterial

<sup>\*\*</sup> Um eine schnelle Anzeige der Dokumente zu gewährleisten, sollten die Dateien nicht zu umfangreich sein. Die Maximalgröße ist auf 2 MB begrenzt.

Achten Sie in diesem Zusammenhang insbesondere darauf, Bilder in einem komprimierten Format, z.B. im JPG-Format abzuspeichern.

Im Fenster PDF Dokument zu den Produkten geben Sie die Daten ein.

| me Do                                                                                         | okumentenansicht                                                                                                    | Artikelansicht                                                                                | Meine Daten                                                                         | Impressum                                      |           | Angen         | neldet: PT-TAD / A | omelden |
|-----------------------------------------------------------------------------------------------|----------------------------------------------------------------------------------------------------|-----------------------------------------------------------------------------------------------|-------------------------------------------------------------------------------------|------------------------------------------------|-----------|---------------|--------------------|---------|
| DF Do                                                                                         | okument zu                                                                                                    | den Prod                                                                                      | ukten                                                                               |                                                |           |               | P7N Zuordnung      |         |
|                                                                                               |                                                                                                    |                                                                                               |                                                                                     |                                                |           | 0             |                    |         |
| Patientenbr                                                                                   | roschure                                                                                                    |                                                                                               |                                                                                     |                                                |           |               |                    |         |
| Patientenbr<br>Kurzbeschre<br>Kurzbrosch                                                      | reibung<br>hüre zu Blasenentzündur                                                                                            | ıg,Vorbeugung und Br                                                                          | ehandlung, Harntee 4                                                                | 400 TAD 400N, 12 Seiten                        |           | (e)           | 3100030, 3100044   |         |
| Patientenbr<br>(urzbeschre<br>Kurzbrosch                                                      | rreibung<br>húre zu Blasenentzündur<br>Dokument befindet sich i                                                               | ng, Vorbeugung und B.                                                                         | ehandlung, Harntee 4                                                                | 400 TAD 400N, 12 Seiten                        |           | r<br>v        | 3100530, 3100644   |         |
| Patientenbr<br>(urzbeschre<br>Kurzbrosch<br>olgendes [<br>lateiname:                          | roschure<br>reibung<br>hüre zu Blasenentzündur<br>Dokument befindet sich d<br>Patientenbroschüre Har<br>PDE Dokument übertrac | ng,Vorbeugung und B<br>sktuell auf dem Server<br>rtee.pdf (336 KB) //                         | ehandlung, Harntee 4                                                                | 100 TAD 400N, 12 Seiten                        | Das Dokur | ent ersetzen  | 3100030, 3100044   |         |
| Patientenbu<br>(urzbeschro<br>Kurzbrosch<br>volgendes [<br>ateiname:<br>ine neues<br>wnbieter | noschute<br>reibung<br>Dokument befindet sich<br>PDF Dokument übertrag                                                        | ng, Vorbeugung und B<br>Jktuell auf dem Server<br>ntee pdf (336 KB) /<br>en:<br>Urheberrecht. | ehandlung, Harntee -<br>-<br>-<br>-<br><u>-</u><br><u>-</u><br><u>-</u><br><u>-</u> | 100 TAD 400N, 12 Seiten<br>Veröffentlichen am: | Das Doku  | went ersetzen | npersonal          | Status: |

Um ein PDF-Dokument zu den Produkten einzustellen gehen Sie wie folgt vor:

1. Geben Sie unter **Titel** einen Text ein, der als Titel des Dokuments **fett** markiert dargestellt werden soll.

Sie können maximal 200 Zeichen eingeben. Es ist keine Formatierung des Textes möglich.

- Geben Sie unter Kurzbeschreibung eine kurze Beschreibung zum Dokument ein. Sie können maximal 2000 Zeichen eingeben. Es ist keine Formatierung des Textes möglich.
- 3. Geben Sie die weiteren Felder ein, wie unter 'Aktuelle Informationen einstellen' auf Seite 11 ab Schritt 3. beschrieben.
- 4. Klicken Sie auf Speichern und überprüfen.
   Ein Fenster zum Übertragen des PDF-Dokuments öffnet sich.

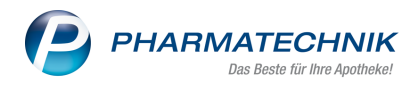

7

| <b>P</b> F | PHARMATECH                | INIK           |             |           |                               |
|------------|---------------------------|----------------|-------------|-----------|-------------------------------|
| Home       | Dokumentenansicht         | Artikelansicht | Meine Daten | Impressum | Angemeldet: PT-TAD / Abmelden |
| Wähl       | en Sie das PD             | F Dokume       | ent, das S  | ie bereit | stellen möchten.              |
| Eine ne    | ues PDF Dokument übertrag | en:            | Durchsuc    | hen       |                               |
| Abbre      | echen                     |                |             |           | Speichern und überprüfen      |

5. Klicken Sie auf **Durchsuchen** und wählen Sie das gewünschte Dokument im Fenster **Datei zum Hochladen auswählen** aus.

Beachten Sie bitte, dass die Dateigröße 2MB nicht überschreiten darf.

6. Klicken Sie auf **Speichern und überprüfen**.

🖙 Ein Fenster zum Überprüfen Ihrer Angaben öffnet sich.

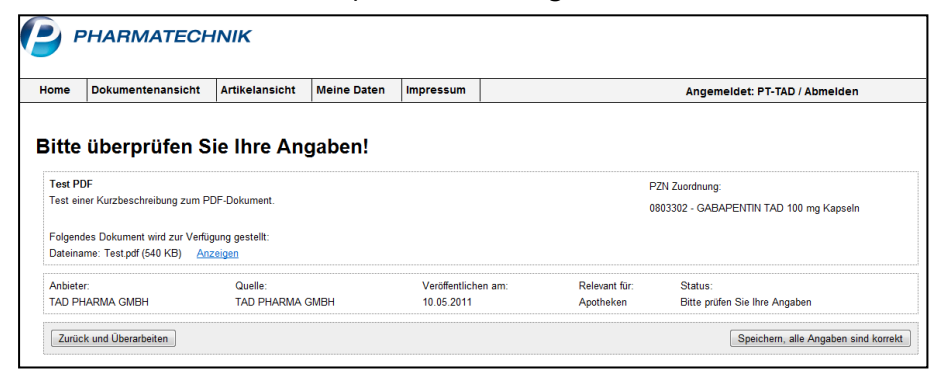

7. Wenn alle Angaben korrekt sind, klicken Sie **Speichern, alle Angaben sind korrekt**. Ansonsten klicken Sie **Zurück und Überarbeiten**, um zum Fenster **PDF Dokument zu den Produkten** zurückzukehren.

Damit haben Sie ein PDF-Dokument eingestellt.

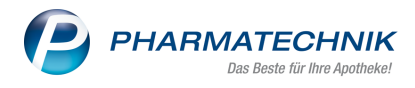

### 3.2.3 Internetlink einstellen

Im Fenster **Neue Informationen einstellen** können Sie mit einem Klick auf **Internetverweis (Link)** einen Web-Link auf Ihre eigene Internetpräsenz, wie beispielsweise Web-Links zu Ihren Hersteller-Websites oder zu Websites mit Informationen zu Ihren Produkten einstellen.

Im Fenster Link zu weiteren Produktinformationen geben Sie die Daten ein.

| ome      | Dokumentenansicht      | Artikelansicht | Meine Daten | Impressum           |            | Anger        | neldet: PT-TAD / Abn | ielden  |
|----------|------------------------|----------------|-------------|---------------------|------------|--------------|----------------------|---------|
| ink      | zu weiteren P          | roduktinfo     | ormatione   | n                   |            |              |                      |         |
| Titel    |                        |                |             |                     |            |              | PZN Zuordnung        |         |
| www.h    | namtee400tad.de        |                |             |                     |            | Ø            | 3106638, 3106644,    |         |
| Kurzbe   | schreibung             |                |             |                     |            |              |                      |         |
|          |                        |                |             |                     |            | ÷            |                      |         |
| Adress   | e des Links (http://): |                |             |                     |            |              |                      |         |
| http://v | www.harntee400tad.de   |                |             |                     |            |              |                      |         |
| Anbiete  | er                     | Urheberrecht:  |             | Veröffentlichen am: | 🗹 Relevant | für Apotheke | npersonal            | Status: |
|          |                        |                |             |                     |            |              |                      |         |

Um einen Link zu weiteren Produktinformationen einzustellen gehen Sie wie folgt vor:

1. Geben Sie unter **Titel** einen Text ein, der als Titel des Dokuments **fett** markiert dargestellt werden soll.

Sie können maximal 200 Zeichen eingeben. Es ist keine Formatierung des Textes möglich.

- Geben Sie unter Kurzbeschreibung eine kurze Beschreibung zum Dokument ein. Sie können maximal 2000 Zeichen eingeben. Es ist keine Formatierung des Textes möglich.
- 3. Geben Sie unter **Adresse des Links (http:// ...)** einen Internetlink ein, unter dem die gewünschten Informationen abgelegt sind.

Beachten Sie, dass Sie die vollständige Adresse (URL) des Links eingeben müssen, inkl. Protokollangabe (wie z.B.: http://). Das System prüft NICHT die Gültigkeit des Links.

Sie können den Link aus der Adressleiste Ihres Browsers kopieren, um Eingabefehler zu vermeiden.

- 4. Geben Sie die weiteren Felder ein, wie unter 'Aktuelle Informationen einstellen' auf Seite 11 ab Schritt 3. beschrieben.
- 5. Klicken Sie auf Speichern und überprüfen.
   Ein Fenster zum Überprüfen Ihrer Angaben öffnet sich.

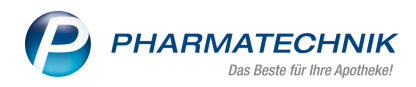

| ome Dokumentenan                                                                                              | icht Artikelansicht             | Meine Daten | Impressum           |                         | Angemeldet: PT-TAD / Abmelden                                      |
|----------------------------------------------------------------------------------------------------|---------------------------------|-------------|---------------------|-------------------------|--------------------------------------------------------------------|
| itte überprüfe                                                                                                | n Sie Ihre A                    | ngaben!     |                     |                         |                                                                    |
|                                                                                                    |                                 |             |                     |                         |                                                                    |
| est Link                                                                                                    |                                 |             |                     | F                       | ZN Zuordnung:                                                      |
| Fest Link<br>Fest Kurzbeschreibung zum                                                                        | Link                            |             |                     | F<br>0                  | 'ZN Zuordnung:<br>803302 - GABAPENTIN TAD 100 mg Kapseln           |
| F <b>est Link</b><br>Fest Kurzbeschreibung zum<br>Eingetragener Link:<br>http://ixostest.service-pt.de/       | Link<br>AnbieterInfo            |             |                     | F                       | ZN Zuordnung:<br>803302 - GABAPENTIN TAD 100 mg Kapseln            |
| Test Link<br>Test Kurzbeschreibung zum<br>Eingetragener Link:<br>nttp://ixostest.service-pt.de/.<br>Anbieter: | Link<br>AnbieterInfo<br>Quelle: |             | Veröffentlichen am: | F<br>0<br>Relevant für: | ZN Zuordnung:<br>803302 - GABAPENTIN TAD 100 mg Kapseln<br>Status: |

6. Wenn alle Angaben korrekt sind, klicken Sie **Speichern, alle Angaben sind korrekt**. Ansonsten klicken Sie **Zurück und Überarbeiten**, um zum Fenster **Link zu weiteren Produktinformationen** zurückzukehren.

Damit haben Sie einen Internetlink eingestellt.

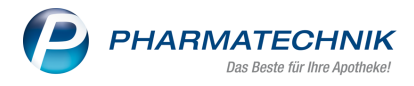

## 3.2.4 Kontaktdaten einstellen

Im Fenster Neue Informationen einstellen können Sie mit einem Klick auf Kontaktdaten

Ihre Firmenkontaktdaten mit konkreten Ansprechpartnern für das Apothekenpersonal und/oder die Endverbraucher zu bestimmten Produkten einstellen.

Im Fenster Kontaktadresse zu den Produkten geben Sie die Daten ein.

| ome      | Dokumentenansicht     | Artikelansicht    | Meine Daten | Impressum |                     | Angemeldet: PT-TAD      | ) / Abmelden   |
|----------|-----------------------|-------------------|-------------|-----------|---------------------|-------------------------|----------------|
| ont      | aktadresse zu         | ı den Prod        | ukten       |           |                     |                         |                |
| Kontak   | tdaten des Anbieters: |                   |             |           |                     | PZN Zuordnun            | 9              |
| Name:    |                       | Frau Pt Tad       |             |           |                     | 3106638, 647            | 6637. 6407530. |
| Rollenb  | eschreibung:          | Produktmanagerin  |             |           |                     | 3106644,                |                |
| Straße:  |                       | Heinz-Lohmann-Str | 5           |           |                     |                         |                |
| Land / F | PLZ / Ort:            | D 27472 Cux       | naven       |           |                     |                         |                |
| Telefon  |                       | 04721/606-339     |             |           |                     |                         |                |
| Fax:     |                       | 04721/606-299     |             |           |                     |                         |                |
| E-Mail-/ | Adresse:              | pttad@tad.de      |             |           |                     |                         |                |
|          |                       |                   |             |           |                     |                         |                |
|          |                       |                   |             |           |                     |                         |                |
| Anbiete  | r                     | Urheberr          | cht:        |           | Veröffentlichen am: | Status:                 |                |
| TAD P    | HARMA GMBH            | TAD PH            | ARMA GMBH   |           | 09.05.2011          | Bitte prüfen Sie Ihre A | ngaben         |

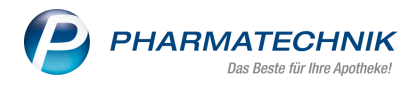

Um die Kontaktadresse zu den Produkten einzustellen gehen Sie wie folgt vor:

1. Geben Sie die Kontaktdaten und die PZN, bei denen diese Daten angezeigt werden sollen, ein.

Das Feld **Rollenbeschreibung** dient dazu, die Aufgabe des Kontaktes näher zu beschreiben. Felder, in denen Sie nichts eingeben, werden in der Apothekensoftware nicht angezeigt.

- 2. Geben Sie die weiteren Felder ein, wie unter 'Aktuelle Informationen einstellen' auf Seite 11 ab Schritt 3. beschrieben.
- 3. Klicken Sie auf Speichern und überprüfen.

Ein Fenster zum Überprüfen Ihrer Angaben öffnet sich.

| me Dokumentena    | nsicht Artikelansicht | Meine Daten | Impressum |                    | Angemeldet: PT-TAD / Abmelden           |
|-------------------|-----------------------|-------------|-----------|--------------------|-----------------------------------------|
|                   |                       |             |           |                    |                                         |
| tte überprüf      | ien Sie Ihre An       | gaben!      |           |                    |                                         |
| Ansprechpartner:  | Herr Mustermann       |             |           |                    | PZN Zuordnung:                          |
| ollenbezeichnung: | Produktmanager        |             |           |                    | 0803302 - GABAPENTIN TAD 100 mg Kapseln |
| Straße:           | Musterstraße 10       |             |           |                    | •                                       |
| and / PLZ / Ort:  | D 12345 Musterstadt   |             |           |                    |                                         |
| elefon:           | 012 34567             |             |           |                    |                                         |
| ax:               |                       |             |           |                    |                                         |
| :-Mail-Adresse:   |                       |             |           |                    |                                         |
| Anbieter:         | Quelle:               |             | V         | eröffentlichen am: | Status:                                 |
|                   |                       |             |           |                    |                                         |

 Wenn alle Angaben korrekt sind, klicken Sie Speichern, alle Angaben sind korrekt. Ansonsten klicken Sie Zurück und Überarbeiten, um zum Fenster Kontaktadresse zu den Produkten zurückzukehren.

Damit haben Sie die Kontaktdaten eingestellt und mit den gewünschten PZNs verknüpft.

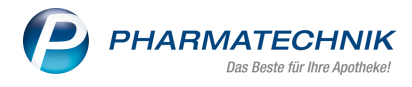

## 3.3 Bearbeiten von Informationen

Haben Sie bereits Informationen erstellt und wollen diese ändern, so können Sie das aus der **Dokumentenansicht** heraus tun.

Das Bearbeiten der Informationen ist für alle Informationsarten ähnlich.

| ome                           | Dokumentenansicht                                                                             | Artikelansicht                                                                                   | Meine Daten                            | Impressum               |    | Ange                 | meldet: PT-TAD | Abmelden |
|-------------------------------|-----------------------------------------------------------------------------------------------|--------------------------------------------------------------------------------------------------|----------------------------------------|-------------------------|----|----------------------|----------------|----------|
| DF                            | Dokument zu                                                                                   | den Prod                                                                                         | ukten                                  |                         |    |                      |                |          |
| Titel                         |                                                                                               |                                                                                                  |                                        |                         |    |                      | PZN Zuordnung  |          |
| Patien                        | ntenbroschüre                                                                                 |                                                                                                  |                                        |                         |    | Θ                    | 3106638, 31066 | 644,     |
| Kurzbe                        | eschreibung                                                                                   |                                                                                                  |                                        |                         |    |                      |                |          |
| Kurzbr                        | roschüre zu Blasenentzündu                                                                    | ng,Vorbeugung und B                                                                              | ehandlung, Harntee                     | 400 TAD 400N, 12 Seiten |    | •                    |                |          |
| Kurzbr                        | roschüre zu Blasenentzündu                                                                    | ng,Vorbeugung und B                                                                              | ehandlung, Harntee                     | 400 TAD 400N, 12 Seiten |    | × 9                  |                |          |
| Folgene                       | des Dokument befindet sich                                                                    | ng,Vorbeugung und B<br>aktuell auf dem Server                                                    | ehandlung, Harntee -                   | 400 TAD 400N, 12 Seiten |    | •                    |                |          |
| Folgene<br>Dateina            | des Dokument befindet sich<br>ame. Patientenbroschüre Hau                                     | ng,Vorbeugung und Br<br>aktuell auf dem Server<br>ntee.pdf (336 KB)                              | ehandlung, Harntee -<br>r:<br>Anzeigen | 400 TAD 400N, 12 Seiten | Da | as Dokument ersetzen |                |          |
| Folgeno<br>Dateina<br>Eine ne | des Dokument befindet sich<br>ame: Patientenbroschüre Har<br>eues PDF Dokument übertrag       | ng,Vorbeugung und B<br>aktuell auf dem Server<br>ntee.pdf (336 KB) /                             | ehandlung, Harntee<br>T.<br>Anzeigen   | 400 TAD 400N, 12 Seiten | Da | as Dokument ersetzen |                |          |
| Folgeno<br>Dateina<br>Eine ne | des Dokument befindet sich<br>ame: Patientenbroschüre Har<br>eues PDF Dokument übertrag<br>er | ng,Vorbeugung und Bi<br>aktuell auf dem Server<br>ntee.pdf (336 KB) / /<br>gen:<br>Urheberrecht: | ehandlung, Harntee -<br>r.<br>Anzeigen | 400 TAD 400N, 12 Seiten | D  | as Dokument ersetzen | enpersonal     | Status:  |

Beispiel: Bearbeiten eines PDF-Dokuments

Die Fenster für die übrigen Informationsarten sind identisch mit den Fenstern beim Anlegen dieser Informationen.

Gehen Sie zum Bearbeiten von Informationen wie folgt vor:

- Klicken Sie in der **Dokumentenübersicht** auf den entsprechenden Eintrag.
   Es öffnet sich das Fenster entsprechend der Informationsart.
- 2. Ändern Sie die Eingaben in den gewünschten Feldern.
- 3. Bei einem PDF-Dokument haben Sie folgende zusätzliche Möglichkeiten:
  - Das bestehende PDF-Dokument anzeigen: Klicken Sie dazu auf den Link <u>Anzeigen</u>.
  - Das bestehende, veraltete PDF-Dokument ersetzen.
     Klicken Sie dazu auf den Button Das Dokument ersetzen.
- 4. Nachdem Sie die Angaben wie gewünscht geändert haben, klicken Sie **Speichern und überprüfen**.

🖙 Ein Fenster zum Überprüfen Ihrer Angaben öffnet sich.

5. Wenn alle Angaben korrekt sind, klicken Sie **Speichern, alle Angaben sind korrekt**. Ansonsten klicken Sie **Zurück und Überarbeiten**, um zum Ausgangsfenster zurückzukehren.

Damit haben Sie eine Information geändert.

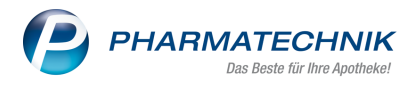

## 3.4 Information löschen

Wenn eine Information veraltet ist, dann können Sie diese im Fenster **Dokumentenansicht** löschen. Sie wird dann zu den betreffenden Artikeln nicht mehr angezeigt.

| ne            | Dokumentenansicht                                                                                                    | Artikelansicht                                                                                   | Meine Daten                                | Impressum                              |                                             | Angemeldet: PT-TAD / Abmelden              |
|---------------|----------------------------------------------------------------------------------------------------|--------------------------------------------------------------------------------------------------|--------------------------------------------|----------------------------------------|---------------------------------------------|--------------------------------------------|
| men<br>ien na | tenansicht: Hier sehen Sie e                                                                                                    | eine Liste aller von Ihn                                                                         | en eingestellten Info                      | rmationen. Geben<br>leue Informationen | Sie in das Suchfeld ein Suchwort o          | der eine PZN ein, um die Liste zu filtern. |
|               | A Antibiotikakärtchen<br>Hinweiskärtchen für das<br>sinnvoll unterstützt.<br>PZNs: 3106638, 310664<br>Firma: TAD PHARMA GMBH - Ve | Apotheken-Schubfacl<br>4<br>röffentlichungsdatum: 09.05.2                                        | h, dort wo Harntee 4                       | 00 TAD N die Anti                      | biotikagabe bei Harnwegsinfekten            | Löschen                                    |
| 9             | AK www.harntee400tad<br>Harntee 400 TAD N Wel<br>PZNs: 3106638, 310664<br>Firma: TAD PHARMA GMBH - Ve                             | . <b>de</b><br>bsite<br>4<br>röffentlichungsdatum: 09.05.2                                       | 2011                                       |                                        |                                             | Löschen                                    |
|               | Nachfolgepräparat a<br>Vorankündigung: Die PZ<br>mit dem Titelzusatz Har<br>PZNs: 3106638, 310664<br>Firma: TAD PHARMA GMBH - Ve  | ab 12.2011<br>(N 's 3106638 und 310<br>ntee 400 TAD NS (P2<br>4<br>#offentlichungsdatum: 09.05.2 | 06644 gehen ab 12.2<br>IN 3106639 ) und NC | 2011 AV und werde<br>3 ( PZN 3106645 ) | en durch die Nachfolgepräparate<br>ersetzt. | Löschen                                    |
| 5             | K www.tad.de<br>TAD Pharma GmbH Her<br>PZNs: 3106638, 647663<br>Firma: TAD PHARMA GMBH - Ve                                       | stellerwebsite<br>7, 6407530, 3106644<br>röffentlichungsdatum: 09.05.3                           | 2011                                       |                                        |                                             | Löschen                                    |
|               | K Kundeninfo zu Harr<br>Kundenflyer mit Zubereit<br>PZNs: 3106638, 310664<br>Firma: TAD PHARMA GMBH - Ve                          | ntee 400 TAD N<br>rung und Anwendungs<br>4<br>röffentlichungsdatum: 09.05.2                      | infos, 2 Seiten                            |                                        |                                             | Löschen                                    |
|               | Harntee 400 TAD be<br>Harntee 400 TAD ist sei<br>undefinierten Harnwegse<br>PZNs: 3106638, 310664                                 | dingt erstattungs<br>t 03.2011 bedingt erst<br>entzündungen.<br>4                                | fähig<br>attungsfähig, als The             | erapieunterstützen                     | de Maßnahme bei ICD 10 N39.0                | Löschen                                    |

Um eine Information zu löschen, klicken Sie auf den Button **Löschen**, der hinter dem gewünschten Dokument angezeigt wird.

Wenn Sie die Abfragemeldung bestätigen, wird die Information vom Portal gelöscht.

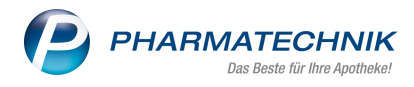

# 4 Artikelansicht

R

In der **Artikelansicht** werden alle Informationen, die Sie zu einem Artikel, d.h. zu einer PZN eingestellt haben, nach Kategorien aufgeteilt, aufgelistet. Beim Erstellen der Information haben Sie diese Kategorien für die Information festgelegt.

Diese Einteilung entspricht der Darstellung in der Apothekensoftware.

| lome                                                                                  | Dokumentenansicht                                                                                                    | Artikelansicht                                                                                                    | Meine Daten                                                                                 | Impressum                                        | Angemeldet: PT-TAD / Abme                                                                                     | elden                |
|---------------------------------------------------------------------------------------|----------------------------------------------------------------------------------------------------|----------------------------------------------------------------------------------------------------|---------------------------------------------------------------------------------------------|--------------------------------------------------|----------------------------------------------------------------------------------------------------|----------------------|
| t <b>ikelans</b><br>ZN:                                                               | sicht: Hier sehen Sie, welche<br>3106644                                                                                                    | Dokumente bei einer                                                                                                    | n bestimmten Artikel<br>nzeigen                                                             | l angezeigt werder<br>Neue Information           | . Geben Sie hieffür die gewünschte PZN in das Feld ein und klicken Sie auf<br>m einstellen                    | f Anzeigen.          |
|                                                                                       |                                                                                                    |                                                                                                    |                                                                                             |                                                  |                                                                                                    |                      |
|                                                                                       |                                                                                                    |                                                                                                    |                                                                                             |                                                  |                                                                                                    |                      |
| tuelles                                                                               | Relevant für Endverbrauche                                                                                                    | er Relevant für Apol                                                                                                    | thekenpersonal Ko                                                                           | ntakt                                            |                                                                                                    |                      |
| Acc LL                                                                                | Relevant für Endverbrauche                                                                                                    | er Relevant für Apo                                                                                                    | thekenpersonal Ko                                                                           | ntakt                                            |                                                                                                    | 00.05.00             |
| AK Ha                                                                                 | Relevant für Endverbrauche                                                                                                    | er Relevant für Apo<br>erstattungsfähig                                                                                               | thekenpersonal Ko                                                                           | anieunterstütze                                  | nde Maßnahme hei ICD 10 N39 0 undefinierten                                                                   | 09.05.20             |
| AK Hz<br>Harnte<br>Harnwe<br>Quelle:                                                  | Relevant für Endverbrauche<br>arntee 400 TAD bedingt<br>ee 400 TAD ist seit 03.201<br>egsentzündungen.<br>TAD PHARMA GMBH                                                                                                    | er Relevant für Apo<br>erstattungsfähig<br>1 bedingt erstattu                                                                         | thekenpersonal Ko<br>I<br>Ingsfähig, als Ther                                               | ntakt<br>apieunterstütze                         | nde Maßnahme bei ICD 10 N39.0 undefinierten                                                                   | 09.05.20             |
| AK Ha<br>AK Ha<br>Harnte<br>Quelle:<br>AK Na                                          | Relevant für Endverbrauche<br>arntee 400 TAD bedingt<br>ee 400 TAD ist seit 03.201<br>egsentzündungen.<br>TAD PHARMA GMBH                                                                                                    | er Relevant für Apo<br>erstattungsfähig<br>1 bedingt erstattu<br>2011                                                                 | thekenpersonal   Ko<br>I<br>Ingsfähig, als Ther                                             | ntakt<br>apieunterstütze                         | nde Maßnahme bei ICD 10 N39.0 undefinierten                                                                   | 09.05.20             |
| AK Ha<br>AK Ha<br>Harnte<br>Harnwe<br>Quelle:<br>AK Na                                | Relevant für Endverbrauche<br>arntee 400 TAD bedingt<br>se 400 TAD ist seit 03.201<br>egsentzindungen.<br>TAD PHARMA GMBH<br>achfolgepräparat ab 12.<br>röpdigunga Die DZN (= 200                                                | er Relevant für Apol<br>erstattungsfähig<br>1 bedingt erstattu<br>2011                                                                | thekenpersonal Ko                                                                           | apieunterstütze                                  | nde Maßnahme bei ICD 10 N39.0 undefinierten                                                                   | 09.05.20<br>09.05.20 |
| Artuelles<br>Art Harnte<br>Harnte<br>Quelle:<br>Art Na<br>Vorank<br>TAD NS<br>Quelle: | Relevant für Endverbrauche<br>arntee 400 TAD bedingt<br>de 400 TAD ist seit 03.201<br>egsentzündungen.<br>TAD PHARMA GMBH<br>achfolgepräparat ab 12.<br>kündigung: Die PZN 's 310<br>S ( PZN 3106639 ) und NG<br>TAD PHARMA GMBH | er Relevant für Apo<br>erstattungsfähig<br>1 bedingt erstattu<br>2011<br>26638 und 3106644<br>5 ( PZN 3106645 )                       | thekenpersonal Ko<br>I<br>Ingsfähig, als Ther<br>9 gehen ab 12.201<br>ersetzt.              | ntakt<br>rapieunterstütze<br>1 AV und werde      | nde Maßnahme bei ICD 10 N39.0 undefinierten<br>n durch die Nachfolgepräparate mit dem Titelzusatz Harntee 400 | 09.05.20<br>09.05.20 |
| AK Ha<br>Harnte<br>Harnwe<br>Quelle:<br>AK Na<br>Vorank<br>TAD NS<br>Quelle:          | Relevant für Endverbraucht<br>arntee 400 TAD bedingt<br>egentzündungen.<br>TAD mARMa die Mein<br>achfolgepräparat ab 12.<br>kündigung: Die PZN 's 310<br>S ( PZN 3106639 ) und NC<br>TAD mARMa dauft<br>achfolgen 150ml un       | er Relevant für Apo<br>erstattungsfähig<br>11 bedingt erstattu<br>2011<br>56638 und 3106644<br>5 ( PZN 3106645 )<br>nd 300 ml in neue | thekenpersonal ko<br>Ingsfähig, als Ther<br>4 gehen ab 12.201<br>ersetzt.<br>am Packungsdes | apieunterstütze<br>.1 AV und werde<br><b>ign</b> | nde Maßnahme bei ICD 10 N39.0 undefinierten<br>n durch die Nachfolgepräparate mit dem Titelzusatz Harntee 400 | 09.05.20<br>09.05.20 |

Beispiel der Artikelansicht im Reiter 'Aktuelles'

| ne    | Dokumentenansicht               | Artikelansicht         | Meine Daten         | Impressum           | Angemeldet: PT-TAD / Abmelden                                                         |
|-------|---------------------------------|------------------------|---------------------|---------------------|---------------------------------------------------------------------------------------|
|       |                                 |                        |                     |                     |                                                                                       |
| elans | icht: Hier sehen Sie, welche    | Dokumente bei einer    | n bestimmten Artike | el angezeigt werder | n. Geben Sie hierfür die gewünschte PZN in das Feld ein und klicken Sie auf Anzeigen. |
|       | 2405544                         |                        |                     | No. 1-6             |                                                                                       |
|       | 3106644                         | P                      | nzeigen             | Neue Information    | en einstellen                                                                         |
|       |                                 |                        |                     |                     |                                                                                       |
| elles | Relevant fur Endverbrauch       | er Relevant für Apo    | thekenpersonal Ko   | intakt              |                                                                                       |
| 0     | www.tad.de                      |                        |                     |                     |                                                                                       |
| E     | TAD Pharma GmbH                 | Herstellerwebsite      |                     |                     |                                                                                       |
| -     | Firma: TAD PHARMA G             | MBH - Veröffentlichung | sdatum: 09.05.2011  |                     |                                                                                       |
| PDF   | 🔥 Kundeninfo zu                 | Harntee 400            | TAD N               |                     |                                                                                       |
| 1     | Kundenflyer mit Zu<br>Anzeigen  | bereitung und Anw      | endungsinfos, 2 S   | leiten              |                                                                                       |
|       | Firma: TAD PHARMA G             | MBH - Veröffentlichung | Isdatum: 09.05.2011 |                     |                                                                                       |
| 6     | 🕥 www.harntee                   | 400tad.de              |                     |                     |                                                                                       |
| C     | Harntee 400 TAD M<br>Anzeigen   | I Website              |                     |                     |                                                                                       |
|       | Firma: TAD PHARMA G             | MBH - Veröffentlichung | Isdatum: 09.05.2011 |                     |                                                                                       |
| PDF   | Patientenbros                   | chüre                  |                     |                     |                                                                                       |
|       | Kurzbroschüre zu E<br>Anzeigen  | lasenentzündung,\      | orbeugung und B     | ehandlung, Harn     | tee 400 TAD 400N, 12 Seiten                                                           |
| 1     | Anzeigen<br>Firma: TAD PHARMA G | MBH - Veröffentlichung | sdatum: 09.05.2011  |                     |                                                                                       |
|       | orher 1 Nächs                   | e                      |                     |                     |                                                                                       |

Beispiel der Artikelansicht im Reiter 'Relevant für Endverbraucher'

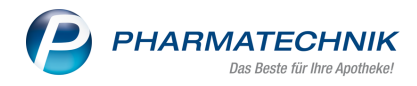

|            | Dokumentenansicht                                                                               | Artikelansicht                                                  | Meine Daten         | Impressum        | Angemeidet: PT-TAD / Abmeiden                                                       |
|------------|-------------------------------------------------------------------------------------------------|-----------------------------------------------------------------|---------------------|------------------|-------------------------------------------------------------------------------------|
| rtikelansi | icht: Hier sehen Sie, welche                                                                    | Dokumente bei einer                                             | n bestimmten Artike | angezeigt werder | . Geben Sie hiefür die gewünschte PZN in das Feld ein und klicken Sie auf Anzeigen. |
| ZN:        | 3106644                                                                                         | A                                                               | nzeigen             | Neue Information | n einsteilen                                                                        |
| ktuelles   | Relevant für Endverbrauch                                                                       | er Relevant für Apo                                             | thekenpersonal Ko   | ntakt            |                                                                                     |
| E          | www.tad.de<br>TAD Pharma GmbH<br>Anzeigen<br>Firma: TAD PHARMA G                                | Herstellerwebsite                                               | sdatum: 09.05.2011  |                  |                                                                                     |
| PDF        | Antibiotikakär<br>Hinweiskärtchen fü<br>Hinwoll unterstützt<br>Anzeigen<br>Firma: TAD PHARMA Gi | <b>tchen</b><br>r das Apotheken-S<br><br>MBH - Veröffentlichung | chubfach, dort wo   | ) Harntee 400 T  | AD N die Antibiotikagabe bei Harnwegsinfekten                                       |
|            |                                                                                                 |                                                                 |                     |                  |                                                                                     |

Beispiel der Artikelansicht im Reiter 'Relevant für Apothekenpersonal'

| Dokumentenan                                                          | sicht Artikelansicht                                                           | Meine Daten Impressum               |                                          | Angemeldet: PT-TAD / Abmelden                    |
|-----------------------------------------------------------------------|--------------------------------------------------------------------------------|-------------------------------------|------------------------------------------|--------------------------------------------------|
|                                                                       |                                                                                |                                     |                                          |                                                  |
| kelansicht: Hier sehen Sie                                            | e, welche Dokumente bei einer                                                  | n bestimmten Artikel angezeigt werd | len. Geben Sie hierfür die gewünschte P2 | ZN in das Feld ein und klicken Sie auf Anzeigen. |
|                                                                       |                                                                                |                                     |                                          | -                                                |
| N: 3106                                                               | 638 A                                                                          | nzeigen Neue Informati-             | onen einstellen                          |                                                  |
|                                                                       |                                                                                |                                     | ,                                        |                                                  |
|                                                                       |                                                                                |                                     |                                          |                                                  |
| tuelles Relevant für Endv                                             | arbraucher Relevant für Apol                                                   | hekenpersonal Kontakt               |                                          |                                                  |
| tuelles 🏾 Relevant für Endv                                           | erbraucher Relevant für Apot                                                   | thekenpersonal Kontakt              |                                          |                                                  |
| tuelles È Relevant für Endv                                           | erbraucher Relevant für Apot                                                   | thekenpersonal Kontakt              | Rollenbeschreibung:                      | Produktmanagerin                                 |
| tuelles Relevant für Endv<br>Firmenname:                              | erbraucher Relevant für Apol<br>Frau Pt Tad<br>Heinz-Lohmann-S                 | thekenpersonal Kontakt              | Rollenbeschreibung:                      | Produktmanagerin                                 |
| tuelles Relevant für Endv<br>Firmenname:<br>Adresse:<br>Mail-Adresse: | erbraucher Relevant für Apol<br>Frau Pt Tad<br>Heinz-Lohmann-S<br>pttad@tad.de | tr. 5 ; D-27472 Cuxhaven            | Rollenbeschreibung:                      | Produktmanagerin                                 |

Beispiel der Artikelansicht im Reiter 'Kontakt'

### 4.1 Anzeigen von Dokumenten

Beim Öffnen der **Artikelansicht** werden zunächst keine Dokumente angezeigt. Um die einem Artikel zugeordneten Dokumente anzuzeigen, gehen Sie wie folgt vor:

- 1. Geben Sie im Feld **PZN** die Pharmazentralnummer des Artikels als Suchbegriff ein. Es wird eine anbieterbezogene Vorschlagsliste von PZNs, für die Sie bereits Informationen hinterlegt haben, eingeblendet.
- Klicken Sie auf Anzeigen.
   Alle Dokumente, die dieser PZN zugeordnet sind, werden nach Veröffentlichungsdatum absteigend aufgelistet.

Um durch die Auflistung der Dokumente zu blättern, klicken Sie **Vorher** bzw. **Nächste** oder die konkrete Seitenzahl.

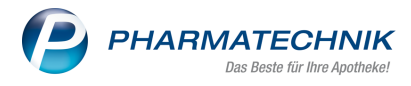

## 4.2 Neue Information einstellen

Sie können auch in der **Artikelansicht** neue Informationen einstellen. Klicken Sie dazu auf den Button **Neue Information einstellen** und gehen Sie vor wie im Thema 'Neue Informationen einstellen' auf Seite 9 beschrieben.

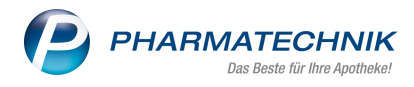

# 5 Meine Daten

Auf der Seite **Meine Daten** können Sie die Kontaktdaten Ihrer Firma einsehen, erstellen oder ändern und Ihr Kennwort ändern. Diese Daten dienen **PHARMATECHNIK** als Kontaktdaten zu Ihnen.

| _        |                             |                       |             |           |                               |
|----------|-----------------------------|-----------------------|-------------|-----------|-------------------------------|
| 🕑 РІ     | HARMATECH                   | INIK                  |             |           |                               |
|          |                             |                       |             | _         |                               |
| Home     | Dokumentenansicht           | Artikelansicht        | Meine Daten | Impressum | Angemeldet: PT-TAD / Abmelden |
|          |                             |                       |             |           |                               |
|          |                             |                       |             |           |                               |
| Meine Da | ten: Hier können Sie Ihre p | ersönlichen Daten ver | walten.     |           |                               |
| Anrede:  | Frau 💌                      |                       |             |           |                               |
| Vorname: | Pharmatechnik               |                       |             |           |                               |
| Nachname | TAD                         |                       |             |           |                               |
| Telefon: | 04721 606-0                 |                       |             |           |                               |
| Email:   | info@tad.de                 |                       |             |           |                               |
|          | Kennwort ändern             |                       |             |           |                               |
|          |                             |                       |             |           |                               |
| Speich   | iem                         | Abbrechen             |             |           |                               |
|          |                             |                       |             |           |                               |

## 5.1 Kennwort ändern

Gehen Sie zum Ändern Ihres Kennworts wie folgt vor:

1. Klicken auf **Kennwort ändern**.

Es öffnet sich das Fenster Kennwort ändern für Benutzer < Benutzername >.

| Kennwort ändern für Benut | zer Administrator   | X |
|---------------------------|---------------------|---|
| Kennwort ändern           |                     |   |
| Altes Kennwort:           |                     |   |
| Neues Kennwort:           |                     |   |
| Kennwort bestätigen:      |                     |   |
|                           |                     |   |
|                           | Speichern Abbrechen |   |

- 2. Geben Sie Ihr altes und Ihr neues Kennwort ein und bestätigen Sie die Eingabe des neuen Kennworts durch Eingabe desselben noch einmal.
- 3. Klicken Sie auf **Speichern**.

Damit haben Sie Ihr Kennwort geändert.